## **USER MANUAL**

# ONLINE APPLICATION FORM FOR SHIFTING OF TRANSPORT TRADERS TO IFC NARELA

### 1. LOGIN PAGE:

- User will enter mobile number and email-Id first time for registration. An email with OTP will be sent for verification.
- On successful verification of the OTP user will be logged in.
- If user logs in again after successful registration the email-Id will be auto-populated based on the mobile number entered.

|   | Delhi Development Authority<br>Application for shifting of Transport Traders to IFC Narela |                  |
|---|--------------------------------------------------------------------------------------------|------------------|
|   |                                                                                            | Home Admin Login |
|   |                                                                                            |                  |
|   |                                                                                            |                  |
|   |                                                                                            |                  |
|   | LOGI                                                                                       | C                |
|   | Mobile:                                                                                    |                  |
|   | Empil ID:                                                                                  |                  |
|   | Email-1D:                                                                                  | Send OTP         |
|   | Enter OTP here:                                                                            | Verify           |
|   |                                                                                            |                  |
|   |                                                                                            |                  |
|   |                                                                                            |                  |
|   |                                                                                            |                  |
|   | DDA Copyright All right                                                                    | s reserved       |
| - |                                                                                            |                  |

### Picture.1

### 2. FORM TO FILL DETAILS:

• After successful Log-In user will be redirected to "Home" page where user will be required to enter details.

#### 2.1. "INFORMATION/DETAILS" SECTION:

2..1.1. User will have to enter "Information/Details" section data first as shown in *Picture.2* and save the same in order to proceed further.

- 2..1.2. In user "Information/Details" section, user is required to fill "Date of Allotment" w.r. to point "13" in "dd.mm.yyyy" format (eg. 13.02.2022) if applicable.
- 2..1.3. In point "14", multiple firms operating from same premises can be added simply by entering details and clicking on "Add" button.
- 2..1.4. Once all the required details have been entered user has to "Save" the same to proceed further.
- 2..1.5. The information may be edited later on until Final Submission has been made.

| Sr.<br>No. | INFORMATION/DETAILS                                                                                             |                     |                  |              |
|------------|----------------------------------------------------------------------------------------------------|---------------------|------------------|--------------|
| 1.         | Name of the Firm/Transport Godown                                                                               |                     |                  |              |
| 2          | Address of the Firm/Transport Godown                                                                            |                     |                  |              |
| 3          | Mobile Number                                                                                                   |                     |                  |              |
| 4          | PAN Number                                                                                                    |                     |                  |              |
| 5          | GST Number                                                                                                    | GST no. of firm     | n                |              |
| 6          | Nature of Firm (Tick any one)                                                                                   | O<br>Proprietorship | O<br>Partnership | O<br>Company |
| 7          | Number of Partners/Directors                                                                                    |                     |                  |              |
| 8          | Year of Establishment (Specify/attach documentary evidence)                                                     |                     |                  |              |
| 9          | Ownership of the plot (Ownership of the plot (wether owned/rented). Attach<br>documentary evidence)             | OOwned ORe          | nted             |              |
| 10         | Size of existing Godown                                                                                         |                     |                  |              |
| 11         | Address of existing Godown on walled city                                                                       |                     |                  |              |
| 12         | Turnover of the Firm for last three (03) financial years (in Rs.Lakh) with<br>documentary proof (IT/GST Return) |                     |                  |              |
|            | Year 2019-20                                                                                                    |                     |                  |              |
|            | Year 2020-21                                                                                                    |                     |                  |              |
|            | Year 2021-22                                                                                                    |                     |                  |              |
| 13         | Whether any plot for transport has been allotted by the DDA, if so, date of<br>allotment and area/IFC           | OYes ONo            |                  |              |
|            | Date of Allotment (dd.mm.yyyy eg. 13.02.2022)                                                                   |                     |                  |              |
|            | Area/IFC                                                                                                    |                     |                  |              |
| 14         | Other firms operating from the same premises/address, if any                                                    |                     |                  |              |
|            | Name of Firm                                                                                                    |                     |                  |              |
|            | Nature of Business                                                                                              |                     | ]                |              |
|            |                                                                                                    | Add                 |                  |              |
|            |                                                                                                    |                     |                  |              |
|            | Save                                                                                                    |                     |                  |              |
|            | No. 2 M                                                                                                    |                     |                  |              |

#### Picture.2

### 2.2. "ANNEXURE-A: DETAILS OF PARTNERS/DIRECTORS" SECTION:

- 2.2.1. User needs to enter details of all the partners as per the "Number of Partners/Directors" entered in "Information/Details" section.
- 2.2.2. If the "Partner/Director" is Partner/Proprietor/Director in other firms also then user needs to check the respective checkbox and fill the details regarding the same. Information of multiple firms can be added simply by entering details and clicking on "Add Other Firm" button.
- 2.2.3. User needs to upload "PAN" document of the "Partner/Director".
- 2.2.4. The details of "Partner/Director" will be saved when user clicks "Add Partner Details".
- 2.2.5. The details of "Partner/Director" can later be deleted if user desires so and new entry can be added using above mentioned process.

|                                               |                                                                       | <u>1 101010.5</u>              |                             |           |
|-----------------------------------------------|-----------------------------------------------------------------------|--------------------------------|-----------------------------|-----------|
| Annexure-/                                    | A: Details of Partners/Directors                                      | (to be filled separate         | ly for each Partner/        | Director) |
| lame                                          | Father/Spouse Name Position in Firm                                   | PAN of<br>Partner(Attach copy) | DIN(In case of<br>Director) |           |
| f Partner/Pro<br>Jpload Partne<br>Browse No f | prietor/Director in other firm:  r PAN: ile selected. Add             | l Partner Details              |                             |           |
|                                               |                                                                       |                                |                             | ^         |
|                                               |                                                                       | <u>Picture.4</u>               |                             |           |
| If Partner/Pro                                | oprietor/Director in other firm: ☑<br>Nature of Business Firm Address | Position in Firm               | PAN of Firm                 |           |
| Add Other Fir                                 | <b>***</b>                                                            |                                |                             | ^         |
|                                               |                                                                       |                                |                             | ~         |
| Upload Partne                                 | r PAN: Browse No file selected.                                       | d Partner Details              |                             |           |

### Picture.3

### 2.3. "UPLOAD DOCUMENTS" SECTION:

- 2.3.1. User is required to upload document regarding "Year of establishment", Ownership of Plot", "Turnover of Firm for last 3 years(IT/GST returns)", "Passport size photo" of applicant and "signature with stamp".
- 2.3.2. The size and format must be as mentioned.

#### <u>Picture.5</u>

| Upic | ad documents                                                                                       |                                      |
|------|----------------------------------------------------------------------------------------------------|--------------------------------------|
|      |                                                                                                    |                                      |
| a).  | Year of Establishment Proof:*<br>( .pdf/.jpg format only. Max. Size:1Mb)                           | Browse No file selected. <u>View</u> |
| b).  | Ownership of plot (Owned/Rented) Proof:*<br>( .pdf/.jpg format only. Max. Size:1Mb)                | Browse No file selected. <u>View</u> |
| c).  | Turnover of Firm for last three years(IT/GST returns):*<br>( .pdf/.jpg format only. Max. Size:5Mb) | Browse No file selected. <u>View</u> |
| d).  | Passport Size Photo:*<br>( .jpg / .png format only. Max. Size:300Kb)                               | Browse No file selected. <u>View</u> |
| e).  | Signature with Stamp:*<br>( .jpg / .png format only. Max. Size:300Kb)                              | Browse No file selected. <u>View</u> |
|      | Upload                                                                                             |                                      |

### 2.4. "FINAL SUBMISSION":

Declaration

2.4.1. After user has filled and saved all the information i.e. "Information/Details", "Partner/Director" details and required documents "Upload", user will accept the "Declaration" by checking the respective checkbox and entering "Name". Then user will click on "Final Submit" and select "OK" in prompt window as shown in Picture.6 and Picture.7

|--|

I hereby declare that the information furnished above is correct and I will bear all consequences arising out of the same. I understand that in case the information furnished above is found wrong, my application for allotment of plot will be rejected.

Name of Applicant/Partner/Director:

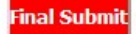

|          | <u>Picture.7</u>                                      |      |
|----------|-------------------------------------------------------|------|
| PI       | Ocalhost:53550 Are you sure you want to submit final? | le   |
| ie<br>ix | OK Cancel                                             | le   |
| 2        | Size SMb)                                             | rile |

### 2.5. "Print Application Form":

2.5.1. Once user has successfully submitted finally, they will be able to print application form using "Print Application Form" Button.

<u>Picture.8</u> -

| eclaration                                                                                                    |
|----------------------------------------------------------------------------------------------------|
| I hereby declare that the information furnished above is correct and I will bear all consequences arising out of the same. I understand that in case the information furnished above is found wrong, my application for allotment of plot will be rejected. |
| Name of Applicant/Partner/Directo                                                                                                    |
| Print Application Form                                                                                                    |